#### Wholesale DU Casefile/FNMA 3.2 HELOC Origination Guide

This process guide will provide guidance on how complete the below:

- How to upload a Wholesale DU Casefile
- How to export the FNMA 3.2 File (from the DU Casefile upload)
- How to import the FNMA 3.2 file to create a Wholesale HELOC file (with Retail Loan Number)

### How to upload a Wholesale DU Casefile (wholesale registration desk.)

- 1) Open the "Origination Console"
- 2) Proceed to the "Basic Borrower" Screen
- 3) Under "General Information" select Wholesale from the drop down for "App Source" and "Marketing Code"

| 0      | rigination Con  | sole 1       | the second second second                         |       |
|--------|-----------------|--------------|--------------------------------------------------|-------|
|        | 1014            | Ē            | A! Basic Borrower Starting New Loan For Branch : |       |
| 2      | Key Dates S     | Stipulations | General Information                              | _ Ori |
| e L    | Applications    | 2            | App Source Wholesale                             | Er    |
| 2      | 纛 <u>B</u> asic | Borrower     | Marketing Code Wholesale                         | FB    |
| r<br>1 |                 |              | Private Banking Referred By:                     |       |
|        | Loan Number:    | Borrower     | New Borrowers                                    |       |
|        |                 |              | <b>8</b> 3.4100 m                                |       |

- 4) At the bottom of the screen, click the "Import DU File" button
- 5) Once the Wholesale Contact screen opens, click the "Import Casefile" button

| 4 Maport DU File               | e 🔄 Mailing Address   | No. | Stipulations    |
|--------------------------------|-----------------------|-----|-----------------|
| A! Wholesale Int               | ake - Mortgage Broker |     |                 |
|                                | Import DU File        | 5   | Import Casefile |
| Broker Company<br>Agency (DBA) | y                     |     |                 |

#### Wholesale DU Casefile/FNMA 3.2 HELOC Origination Guide

Once the "Casefile Data Services" screen opens proceed to the steps below:

- 6) Under "Import Method" select the dial for "A Single Loan"
- 7) In the "Casefile Identifier" field, enter the applicable DU Casefile ID number from the DU Underwriting Findings
- 8) Under "Import Into" select the dial for "New Loan"
- 9) In the "Auto App Method" drop down, select "Wholesale Loan Num"
- 10) Click the "Import From DU" button

| DU Underwriting Findings  |                    |              |                |  |  |
|---------------------------|--------------------|--------------|----------------|--|--|
| SUMMARY<br>Recommendation | Approve/Eligible   |              |                |  |  |
| Primary Borrower          | John Homeowner     | Co-Borrower  | Mary Homeowner |  |  |
| Lender Loan Number        | 6000001234         | Casefile ID  | 1298767458     |  |  |
| Submission Date           | 05/17/2016 12:19PM | Submitted By | 10011111       |  |  |
| First Submission Date     | 05/17/2016 12:10PM | DU Version   | 9.3            |  |  |
| Submission Number         | 3                  |              |                |  |  |

| Casefile Data Services (DU™ ar                                                                                            | nd DO™ are trademarks of Fannie Mae.)                                                    |                           |       |
|----------------------------------------------------------------------------------------------------|------------------------------------------------------------------------------------------|---------------------------|-------|
| File Help                                                                                                    |                                                                                          |                           |       |
|                                                                                                    |                                                                                          |                           | 🗟 🧵 🤣 |
| Casefile DU Services                                                                                                    |                                                                                          |                           |       |
| Import Loan from DU                                                                                                    | C Export Loan to DU                                                                      | 🔘 Casefile Search         |       |
| Values Being Used For Submission                                                                                          |                                                                                          |                           |       |
| DU Account ID 10011tna                                                                                                    | DU Account Password                                                                      | Fannie Mae Institution ID |       |
| File Type(s) To Receive From DI<br>(1003 File is received by default) 6                                                   | Import Method                                                                            |                           |       |
| <ul> <li>✓ Credit Print File Text</li> <li>✓ Findings</li> <li>✓ Findings Type</li> <li>✓ Text</li> <li>✓ HTML</li> </ul> | Casefile Identifier 1298767458 7<br>Import Into<br>C Existing Loan • New Loan C Freemode |                           |       |
| Parse Findings                                                                                                    | Auto App Method Wholesale Loan Num                                                       | 🗨 🮐 se Checkdigit         |       |
| 🔽 Parse MISMO Credit Data                                                                                                 | 🔲 Leave Loan Open After Single Loan Import                                               |                           |       |
| Build Request Files                                                                                                    | 10 🦝 Import From DU                                                                      | X Abort                   |       |
| Get Response Process Response                                                                                             |                                                                                          |                           |       |
|                                                                                                    |                                                                                          |                           |       |

### Wholesale DU Casefile/FNMA 3.2 HELOC Origination Guide

Once the process response has been completed, the file has been assigned a Fremont Bank loan number. Close out the "Casefile Data Services" screen.

| Build Request Files 🥚                                                                     | Request file built.             |  |  |  |
|-------------------------------------------------------------------------------------------|---------------------------------|--|--|--|
| Send Request 🦲                                                                            | Request sent. Request sent.     |  |  |  |
| Get Response 🛛 🧧                                                                          | Finished checking for response. |  |  |  |
| Process Response 🦲                                                                        | Finished processing response.   |  |  |  |
| Loan Import Results: 0 of 1 Casefile IDs Processed.                                       |                                 |  |  |  |
| OK: New Loan QA-600002116 Created For Borrower PUBLIC, PENNY (DU Casefile ID: 1332933120) |                                 |  |  |  |

The "Basic Borrower" screen will be open and completed with the data from the imported DU Casefile. From here the 1<sup>st</sup> file will continue its normal process.

In order to export and upload the FNMA 3.2 file proceed with instructions below.

How to export the FNMA 3.2 File from the DU Casefile upload (wholesale registration desk)

- 1) Open the Origination Console
- 2) Click open the AUS DU Screen
- 3) Click the "Export a DU 1003 File" button
- 4) The "Export a DU 1003 File" screen will appear
- 5) Double click in the field with the loan number reflected

| Origination Console                                                                                                    |                                                                                                    | +                                |
|----------------------------------------------------------------------------------------------------|----------------------------------------------------------------------------------------------------|----------------------------------|
| 1 👘 🎼 %<br>Key Dates Stipulations Debt Ratios D                                                                        | 🖭 🚰 🛗 🐖 🔌 🖸 🖉<br>Gustomer ID Credit Appraisal Request Fee Ctrl FCRA Re-Disclosure Impounds Title Review                                                                                                    | <b>€</b><br>⊮ Section <u>3</u> 2 |
| Applications                                                                                                    | App 1003 Pricing AUS<br>(Constraints) Pricing 2 0 DU<br>(Constraints) Constraints<br>(Constraints) Constraints<br>(Constraints) Constrain |                                  |
| Loan Number: QA-600002116 Borrower:                                                                                    | Fannie Mae Desktop Underwriter® - XIS<br>File Sections Options Help                                                                                                    |                                  |
| Register Execute Options                                                                                               | 🆋 🔌 🎰 🖶 📾 🤮 🤮 层 🔜 🏈 🛛 层                                                                                                    | 3 🐳 🖏                            |
| Adobe R 🕞 🚝 🔂 FB Non Express                                                                                           | Last Underwriting Recommendation : Approve/Eligible                                                                                                    |                                  |
| Basic Borrower     Basic Borrower     Product And Pricing     Complete Application     AUS     Conditions /Stimulation | n E DU 1003 Export Fil<br>Values Being U DU Account I DU Account I E DU Account I E                                                                                                    |                                  |
| Complia<br>RELIE Appraisal                                                                                             | File Type(s) To                                                                                                    | Steel Help                       |

#### Wholesale DU Casefile/FNMA 3.2 HELOC Origination Guide

The Specify RMIC Oasis Export File screen will open.

- 6) Select the location where the exported FNMA 3.2 file will be saved
- 7) Confirm the File name is correct or revise it as desired
- 8) Click "open" to proceed

| Specify RMIC C                                                                                         | Oasis Export File                                                                                                    |
|----------------------------------------------------------------------------------------------------|----------------------------------------------------------------------------------------------------|
| Recent Places<br>Recent Places<br>Desktop<br>Libraries<br>Libraries<br>Computer<br>Computer<br>Network | Libraries<br>Janine Mendoza<br>Computer<br>Network<br>Microsoft Office 2013<br>Links<br>3.2 test.RMC<br>test 3.2.RMC |
|                                                                                                    | File name:     7     QA*600002116     8     Open       Files of type:     RMIC Oasis Export Files     Cancel     0   |

9) Click on the "Export" button to proceed.

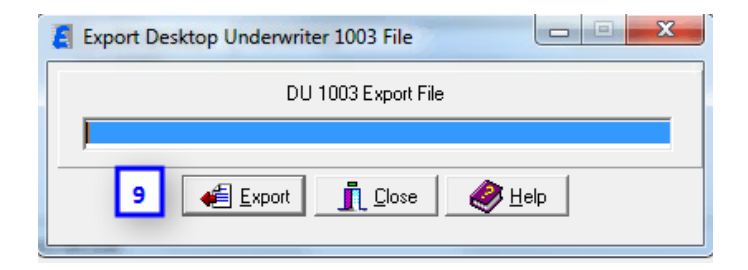

The confirmation below will appear once the file has been successfully exported.

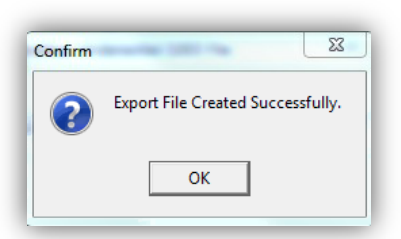

Once the file has been exported, the Wholesale registration desk will email the FNMA 3.2 file to the Loan Coordinator who will originate the concurrent HELOC file following the directions outlined below.

### Wholesale DU Casefile/FNMA 3.2 HELOC Origination Guide

### <u>How to import the FNMA 3.2 file to create a Wholesale HELOC file (with Retail Loan</u> <u>Number)- (wholesale specialist)</u>

- 1) Open the "Origination Console".
- 2) Proceed to the "Basic Borrower" Screen.
- 3) Under "General Information" under "App Source" select Retail and under "Marketing Code" select Wholesale from the drop downs.
- 4) The DU Import File screen will appear. Click this button to select the applicable FNMA 3.2 file.
- 5) Find the correct file and select the file. It will then appear in the "File Name" field.
- 6) Click on "Open" to proceed.
- 7) The DU Import File screen will now show that you have selected the file for import. For the "Business Channel" select Fremont Bank.
- 8) Click on "close" to proceed.

| Origination Cons                | ole A! Basic Borrower Starting New Loan For Branch :                                                                                                    |                      |
|---------------------------------|----------------------------------------------------------------------------------------------------|----------------------|
| 2 2 Basic<br>Loan Number:       | General Information App Source Retail App Source Retail App Source | ancia<br>umbe        |
| Copen DU                        | Import File  k in: Desktop  Desktop  DoDU-Case1-Import  DODU-Case1-Import  L Dosu  DoDU-Case1-Import  L Dosu  DoDU-Case1-Import  D DODU-Case1-Import  L DOSU  D DODU-Case1-Import  D DODU-Case1-Import  D DDU-Case1-Import  D DDU-Case1-Import  D DDU-Ca | ]<br>.e              |
| Desktop<br>Libraries            | Address DODU-Case3-Import DOU-Case3-Import DOU-Case3-Import DOU_Case3-Import DOU_Case3-Import Call Flore Call Call Case3-Import Call Flore Call Call Case3-Import Call Case3-Import Call Case3-Import Call Case3-Import Call Flore Call Call Case3-Import Call Case3-Import Call Flore Call Case3-Import Call Case3-Import Call Flore Call Call Case3-Import Call Flore Call Call Case3-Import Call Flore Call Call Case3-Import Call Flore Call Call Call Case3-Import Call Flore Call Call Call Call Call Call Call Call                                                                                                    | 2 [<br>ounty<br>lumb |
| Computer<br>Computer<br>Network | QA-600002116.DAT Res Lending Project Priorities - Combined S Res Lending Project Priorities 20180405 test 3.2.RMC TFS DM Backlog                                                                                                    |                      |
|                                 | File name:         QA-600002106           6         Open         0           Files of type:         All Files (*.*)           Cancel                                                                                                    |                      |

#### Wholesale DU Casefile/FNMA 3.2 HELOC Origination Guide

After that screen closes the borrower's data will be auto populated in the Basic Borrower screen.

On the "Basic Borrower" Screen in the "Loan Information Section" follow the steps listed below:

- 9) In the "Purpose" drop down, select "Equity (HELOC or Loans)
- 10) Be sure to update the "Loan Amount" to the requested Loan Amount

| A Basic Borrower Starting New Loan For Branch : |                                    |                                      |
|-------------------------------------------------|------------------------------------|--------------------------------------|
| General Information                             | Origination Information            | Loan Information                     |
| App Source                                      | Employee Loan                      | Property Type 1 Unit (Single Family) |
|                                                 | HELOC Mod     Original Loan Number | 9 Purpose Equity (HELOC or Loans) 💌  |
| Marketing Lode                                  | FB Expected Payoff:                | Occupancy Primary Residence 💌        |
| Private Banking Referred By:                    | 📑 ITI Copy 🔄 Copy Borrower Info    | 10 Loan Amount \$115,000.00          |

From the "Basic Borrower" screen proceed to the Pricing screen to make applicable updates.

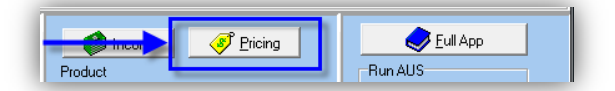

In the Product & Pricing screen, the changes outlined below must be updated on HELOC files:

11) Loan Amount must be updated for the requested HELOC line amount

Note: Steps #12-19 will follow their normal HELOC procedures, but as a reminder on how to complete the remainder of this screen follow the steps below:

- 12) The "Subordinate Financing" Screen must be completed
- 13) Complete as applicable
  - a. If HELOC 360 Interest Only = No; Term = 30 year
  - b. If Interest Only Interest Only = Yes; Term = 25 year
- 14) Complete as applicable
  - a. If HELOC Line amount is > \$25k PrePayment Penalty = Yes; PrePayment Term = 25 years

| Loan Information          |              |    | 13                   |                              |
|---------------------------|--------------|----|----------------------|------------------------------|
| Loan Amount               | \$192,800.00 |    | LTV 💾                | 49.440%                      |
| Subordinate Financing     | 12 \$0.90    |    | CLTV 🚽               | 49.440%                      |
| Max Line of Credit        | \$0.00       | _  |                      | 49.440%                      |
| Sales Price               | \$0.00       |    | Interest Only?       | No                           |
| Estimated Appraised Value | \$0.00       |    | Term                 | 30 Year 💌                    |
| Appraised Value           | \$390,000.00 |    | DTI Bracket          | < = 30%                      |
| Down Payment              | \$0.00       |    | First Time Homebuyer | No                           |
| Interest Rate             | 0.000%       | 14 | Prepayment Penalty   | Yes                          |
| Cash-Out Amount           | \$0.00       |    | PrePayment Term      | 3 Year prepay                |
| Total Loan Amount         | \$192,800.00 |    | APR                  | 0.000% Section 35 Max 7.940% |

### Wholesale DU Casefile/FNMA 3.2 HELOC Origination Guide

- 15) Loan Purpose = Equity (HELOC or Loans)
- 16) Purpose of HELOC = Select applicable drop down
- 17) Impounds = No
- 18) Lien Position = Select applicable lien
- 19) Closing Cost Option = No Closing Cost

| Product Parameters  |    |                            |                   |                              |
|---------------------|----|----------------------------|-------------------|------------------------------|
| Loan Type           |    | Conventional 🗨             | Оссиралсу Туре    | Primary Residence 💌          |
| Document Type       |    | Full Doc 🔹                 | Financed Props    | 1-4                          |
| Property Type       | _  | 1 Unit (Single Family) 📃 💌 | Non Occ Co-Bor    | No                           |
| Loan Purpose        | 15 | Equity (HELOC or Loans)    | FICO              | 740+                         |
| Purpose of HELOC    |    | Home Purchase 16 💌         |                   |                              |
| Impounds            | 17 | No                         | Citizenship       | US Citizen                   |
| Employment          |    | Not Self Employed          | Auto Pay          | No                           |
| Sub Financing?      | _  | No                         | Client Discount   | No                           |
| Lien Position       | 18 | Second Lien                | Closing Date      | 7 7 Streamline Option None 💌 |
| Closing Cost Option |    | No Closing Costs 19        | Date First Paymen | 104/01/2018                  |

After these steps the remainder of this HELOC loan will follow its current process.